## Java Update Document (Microsoft Internet Explorer Windows XP)

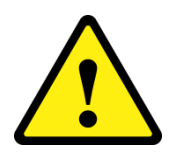

<u>Attention: -</u> Upgrade is not required if Java Version 6 is currently installed. Only follow the below guide if Java Version 7 is installed and if Thermal label printing or importing functionality is utilized.

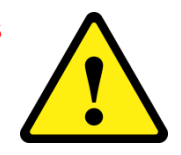

## Contents

| Distribution List                           | . 3 |
|---------------------------------------------|-----|
| Authorised Editors                          | . 3 |
| Document History                            | . 3 |
| Introduction                                | . 4 |
| Java Out of Date Detection & Update Process | . 4 |
| Troubleshooting                             | 11  |

### **Distribution List**

Service Desk Analysts

### **Authorised Editors**

Adam Robinson

### **Document History**

| Date       | Updated by | Details of Update                 | Version |
|------------|------------|-----------------------------------|---------|
| 06.01.2014 | AR         | Document Created V1.0             |         |
| 13.01.2014 | AR         | Document Title Amended            | V1.1    |
| 04.04.2014 | AR         | Java Installation Process Amended | V2.0    |
|            |            |                                   |         |

#### Introduction

This guide is intended to assist with the updating of the Java Application that is utilized to Label printing within the Ship@ease Website. This update procedure may be required when a new Java version is released.

# When you use the Ship@ease Website this includes a Java application that is used to perform Thermal Label printing and import functionality

Java 7 Update 51 (7u51) includes a feature that will notify if the version of Java being used is out of date and an updated version is available for download.

#### **Java Out of Date Detection & Update Process**

When a Java application is requested to be used this will perform a check to see if this is the latest version is installed on the users machine, if this fails this will prompt the user to update, Please follow the guide below in order to update Java to the latest version.

| Java Update Needed                                                                                                    | <b>1.)</b> If your version of Java is                                                                                                    |
|----------------------------------------------------------------------------------------------------|----------------------------------------------------------------------------------------------------|
| Your Java version is out of date.     Click Update to install the recommended latest version. Click Block to stop Java conter     Later to continue and be reminded again later.     Update   Block     Later     Do not ask again until the next update is available. | out of date, You will be<br>provided with a dialog box<br>advising "Your Java Version<br>is out of date" when clicking<br>the "Shipping" button within the<br>Ship@ease Website. |
| Java Undate Needed                                                                                                    | 2.) Please ensure the tick box                                                                                                    |
| Your Java version is out of date.<br>Click Update to install the recommended latest version. Click Block to step Java conter<br>Later to continue and be reminded again later.                                                                                         | is left "UNTICKED"                                                                                                    |
| Block Later                                                                                                    |                                                                                                    |
| Java Update Needed                                                                                                    | 3.) Left click the "Update                                                                                                    |
| Your Java version is out of date.<br>Click Update to install the recommended latest version. Click Block to stop Java conte                                                                                                    | nt in your browser or NOTE: - Please ensure the                                                                                                    |
| Do not ask again until the next update is available.                                                                                                    | "Do not ask again until the<br>next update is available " tick<br>box is ticked before continuing<br>otherwise this will continue to<br>prompt.                                  |

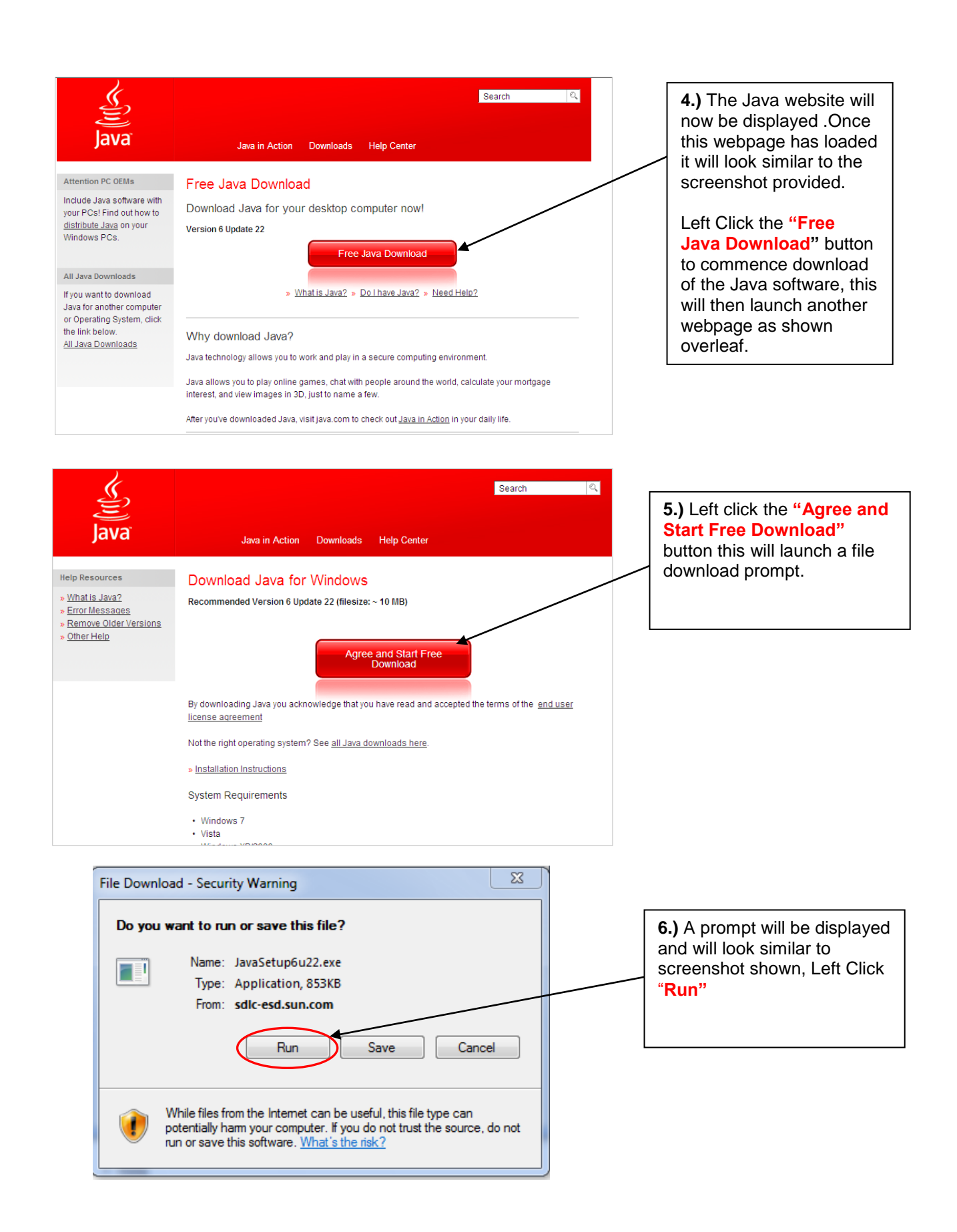

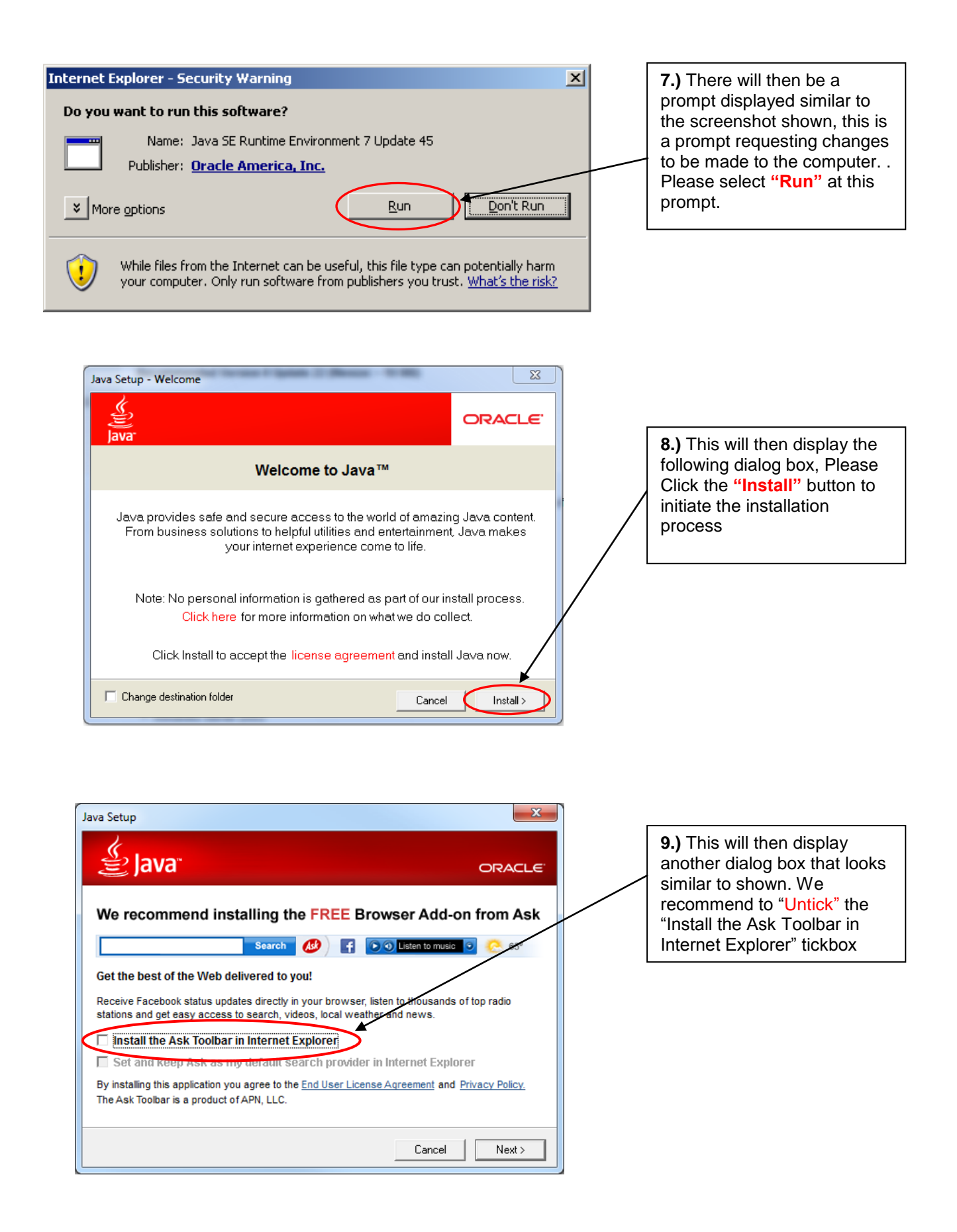

| Java Setup                                                                                                    |                                                                                 |
|----------------------------------------------------------------------------------------------------|---------------------------------------------------------------------------------|
| Java" ORACLE                                                                                                    | <b>10.)</b> Once the tick box has been cleared please select the "Next" button. |
| We recommend installing the FREE Browser Add-on from Ask                                                                                                    |                                                                                 |
| Search 💋 🗗 💽 🕤 Listen to music 💿 📀 65°                                                                                                    |                                                                                 |
| Get the best of the Web delivered to you!                                                                                                    | / L                                                                             |
| Receive Facebook status updates directly in your browser, listen to thousands of top radio<br>stations and get easy access to search, videos, local weather and news. |                                                                                 |
| ☐ Install the Ask Toolbar in Internet Explorer                                                                                                    |                                                                                 |
| Set and keep Ask as my default search provider in Internet Explorer                                                                                                   |                                                                                 |
| By installing this application you agree to the <u>End User License Agreement</u> and <u>Privacy Policy</u> .<br>The Ask Toolbar is a product of APN, LLC.            |                                                                                 |
| Cancel Next >                                                                                                    |                                                                                 |
|                                                                                                    |                                                                                 |
|                                                                                                    |                                                                                 |
| Java Setup - Progress                                                                                                    |                                                                                 |
| K                                                                                                    |                                                                                 |
| ORACLE'                                                                                                    | <b>11.)</b> Once the next button                                                |
| Status: Installing Java                                                                                                    | display a window similar to                                                     |
|                                                                                                    | below. This will show the                                                       |
|                                                                                                    | progress of the Java                                                            |
| Now you can have a full-featured office suite that's                                                                                                    | Installation.                                                                   |
| compatible with Microsoft Office for free!                                                                                                    |                                                                                 |
| Word processor, spreadsheet, presentation, drawing and database. Paade, odits and saves Microsoft Office files                                                        |                                                                                 |
| Uses the increasingly popular ODF file format.                                                                                                    |                                                                                 |
| One-click PDF export and import.                                                                                                    |                                                                                 |
| OpenOffice.org                                                                                                    |                                                                                 |
|                                                                                                    |                                                                                 |
|                                                                                                    |                                                                                 |
|                                                                                                    |                                                                                 |
|                                                                                                    |                                                                                 |
| Java Setup - Restore Security Prompts                                                                                                    | following dialog box. We                                                        |
|                                                                                                    | recommend "Untick" the                                                          |
| State                                                                                                    | "Restore Java security                                                          |
| Restore Java security prompts                                                                                                    | prompts" tick box , Once this                                                   |
|                                                                                                    | "Next"                                                                          |
| Some Java security prompts have been hidden when you selected the                                                                                                    |                                                                                 |
| personal information by restoring these prompts every 30 days.                                                                                                    | /                                                                               |
| More                                                                                                    | 1                                                                               |
| information                                                                                                    |                                                                                 |
| Restore Java security prompts                                                                                                    |                                                                                 |
|                                                                                                    |                                                                                 |
|                                                                                                    |                                                                                 |
|                                                                                                    |                                                                                 |
|                                                                                                    |                                                                                 |

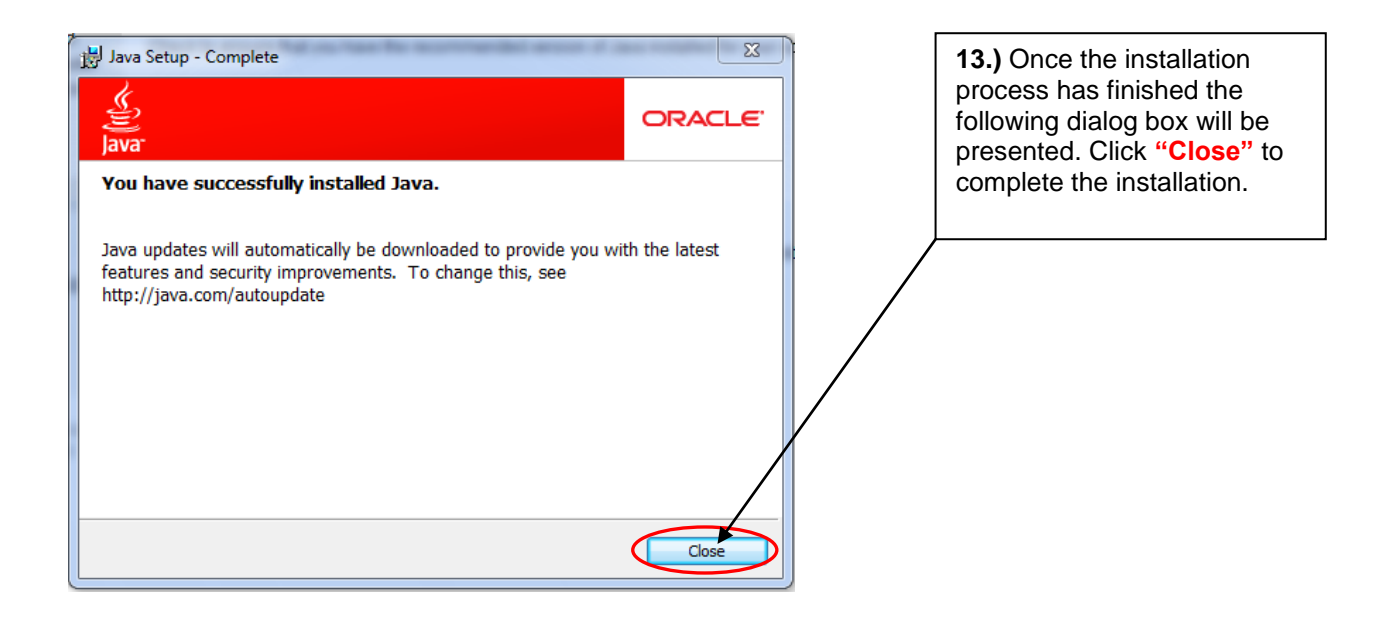

14.) To confirm the installation has been successful type the following URL into the address bar within Internet Explorer if the webpage has not already loaded.

http://www.java.com/en/download/installed.jsp

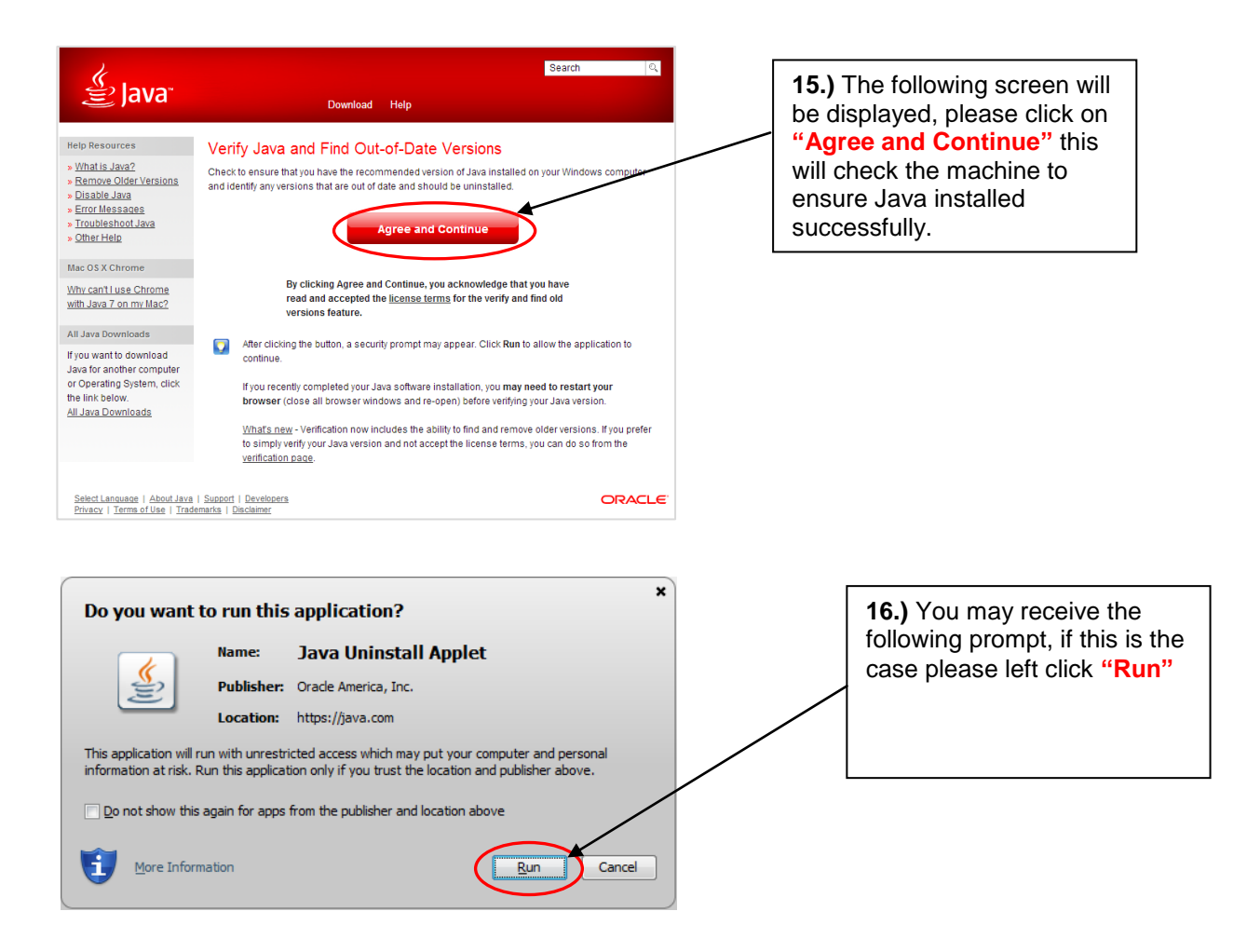

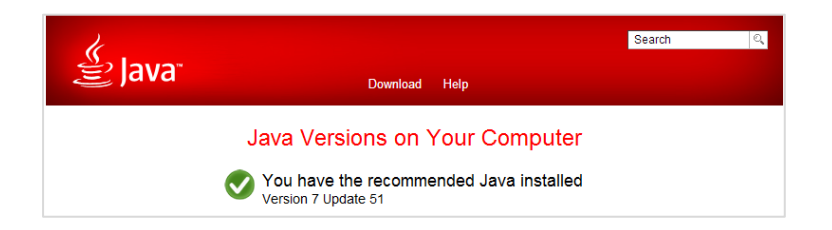

**17.)** If successful this should present a confirmation stating you have the recommended Java version installed as shown below.

After Installation has been completed you may receive further prompts from your browser to allow Java plugins to run on the Ship@ease Website

Please see screenshots shown below, they may look similar to these, if you receive any of these prompts please follow the instructions detailed below.

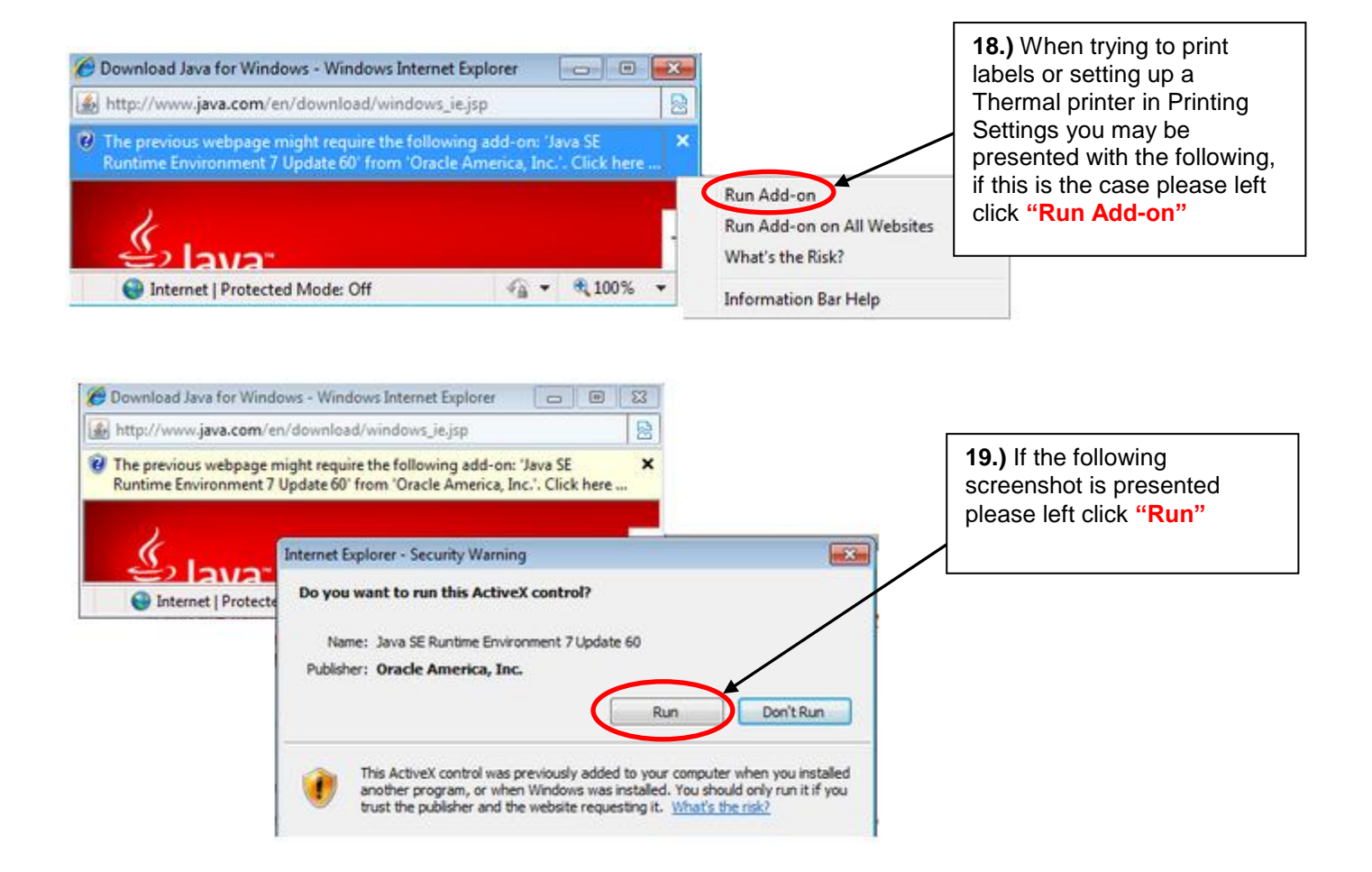

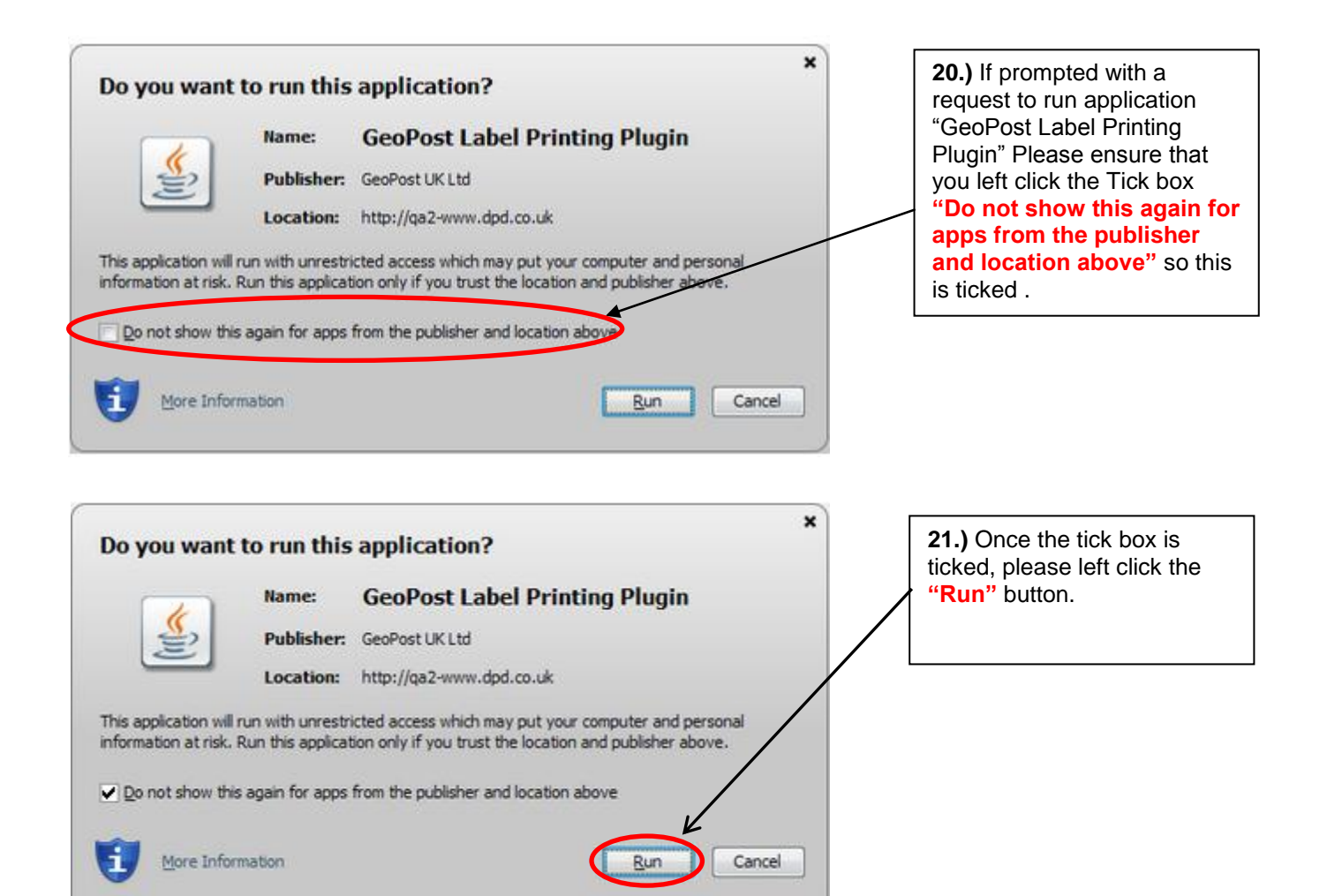

### Troubleshooting

If for some reason the label thermal printing does not work correctly and no prompts have been received we recommend following the steps below to ensure that Java has been enabled to run on the system.

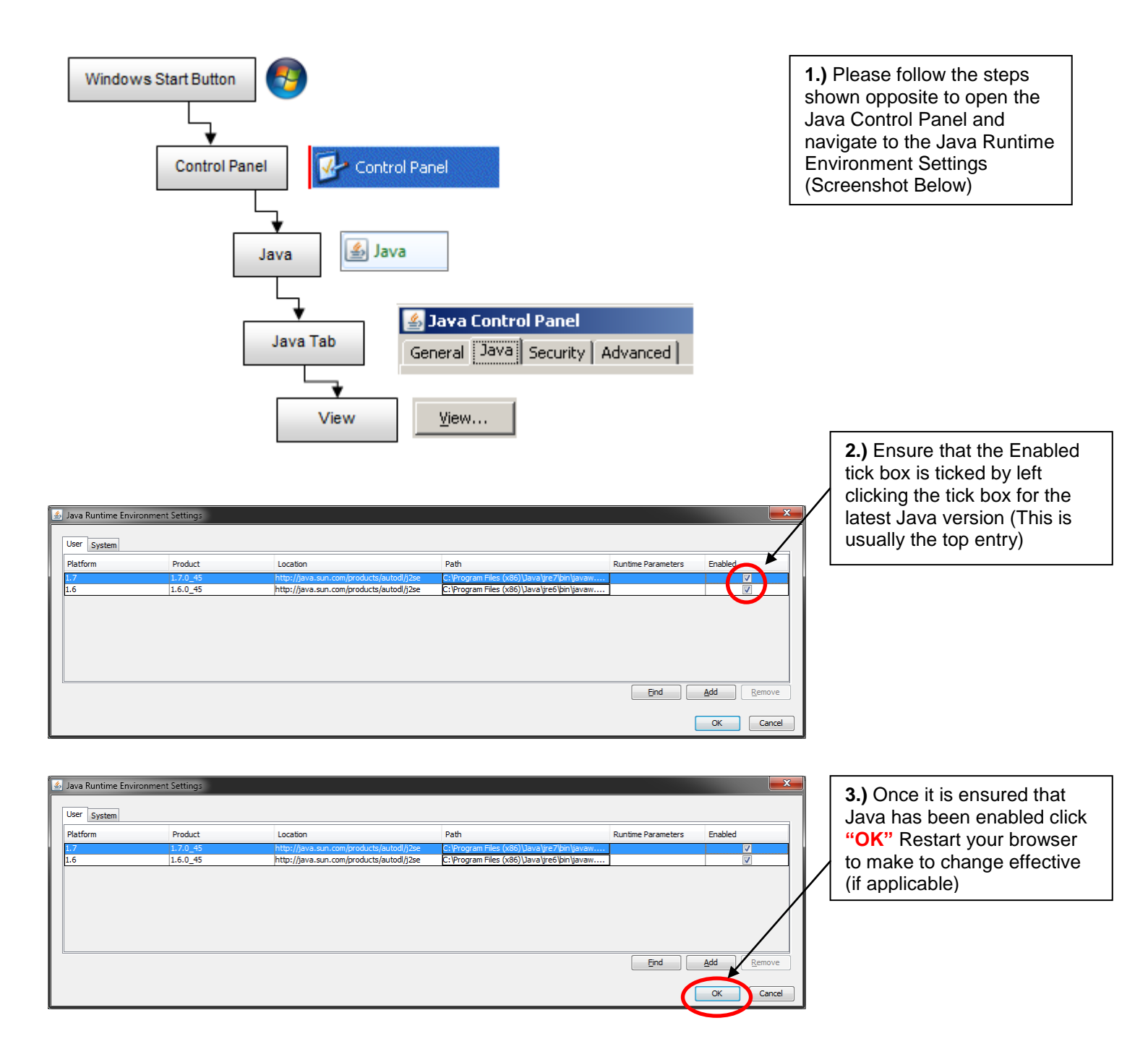

If Label thermal printing does not work correctly and no prompts have been received we recommend also trying the following the steps below to start a manual Java download and installation this will ensure the latest version is installed.

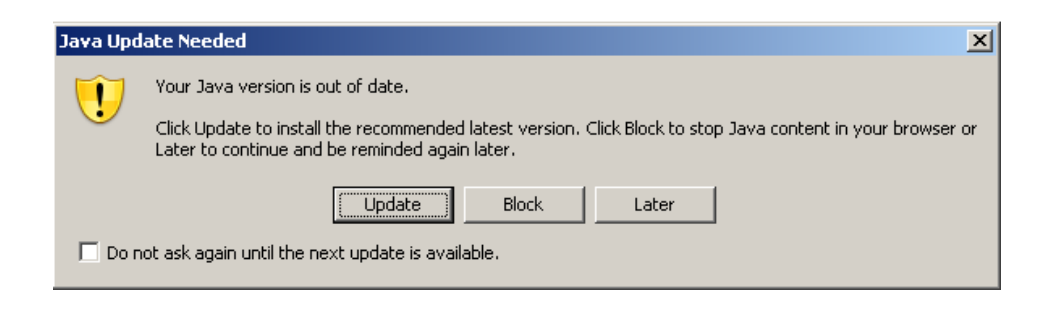

Java 7 Update 51 currently in use, secure

applications to no longer run. More information

Note: Uninstalling out-of-date versions of Java may cause some older Java

1.) If for any reason you do not receive a prompt similar to the screenshot shown opposite and the website is still not operating as expected please type the following URL into your web browser address bar http://www.java.com/en/downlo ad/ and press the Enter Key on the keyboard.

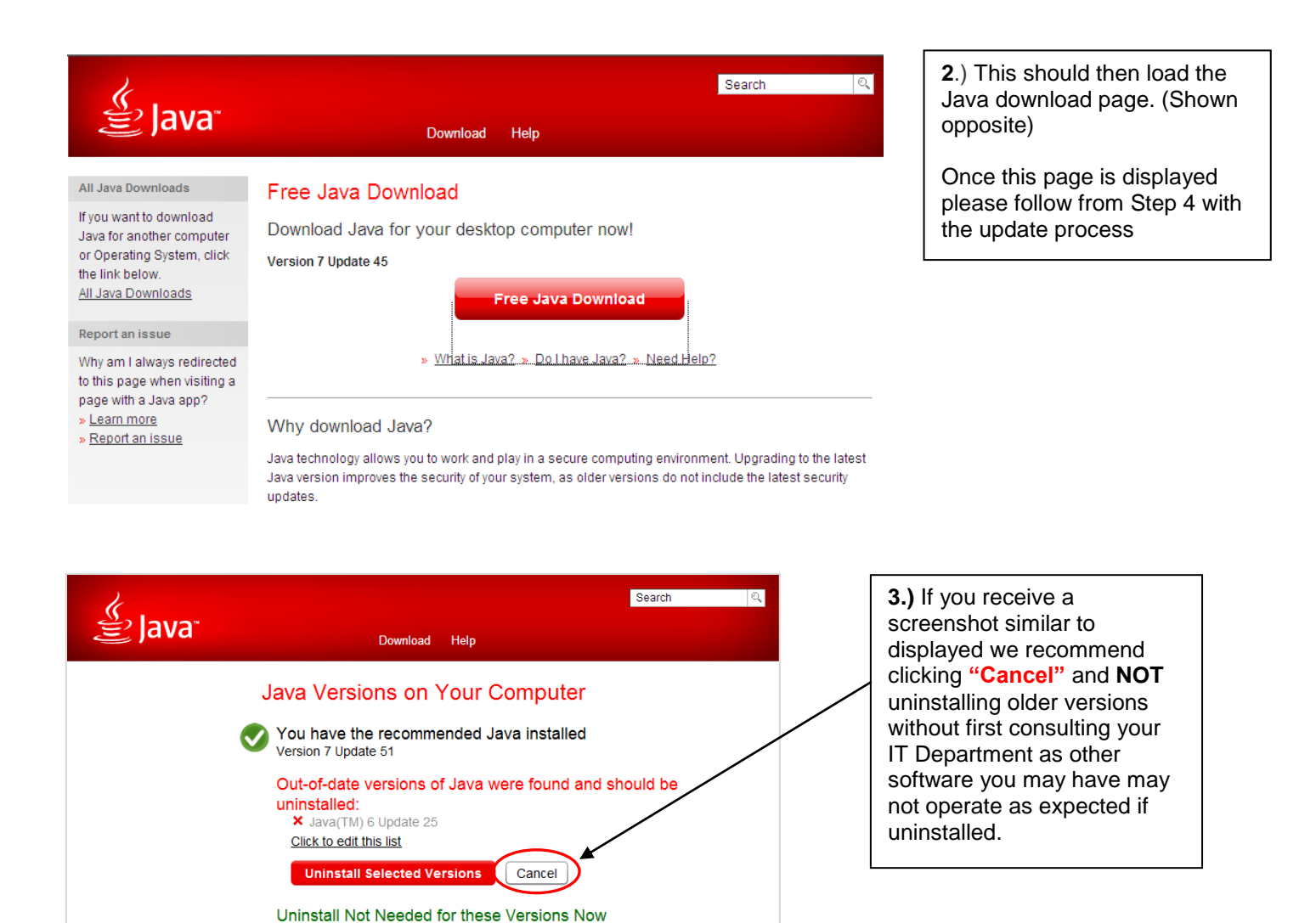

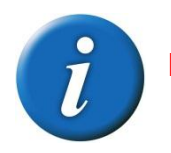

If you are still experiencing issues please contact the IT Servicedesk on 0121 500 2510.

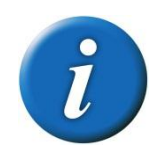